## イメージスキャナ(DS-70000)

## 利用手順書

イメージスキャナを用いて持ち込み端末にスキャン画像を保存 する際の手順となります。

<mark>始めてイメージスキャナ(DS-70000)を利用される方</mark> →[1]ドライバインストール手順から実施

既にイメージスキャナ(DS-70000)を利用したことがある方 →[2]スキャン手順から実施

## [1]ドライバインストール手順

 Web ブラウザを立ち上げ、以下 URL ヘアクセスします。 https://www.epson.jp/support/portal/download/ds-70000.htm

※QR コードでアクセスする際は以下の QR コードを読み取り

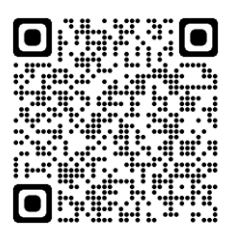

② 画面中部にある『Epson Scan 2(64 ビット対応 スキャナードライバー)』のリンクをクリックします。

| ドライバー | Epson Scan 2(64ビット対応 スキャナードライバー) | 6.7.64.0 | 2024年2月7日 | ダウンロードページへ |  |  |  |  |
|-------|----------------------------------|----------|-----------|------------|--|--|--|--|
|       | お手持ちの製品を対応環境でお使い頂くために必要なドライバーです  |          |           |            |  |  |  |  |

③ ダウンロードページへ画面が切り替わる為、画面中部の『使用許諾に同意してダウンロード』をク リックし、『EpsonScan2\_DS50000\_60000\_70000\_67640\_41\_Signed.exe』を端末に保 存します。

| ダウンロードする     |                                                    |               |                     |
|--------------|----------------------------------------------------|---------------|---------------------|
| 内容           | ファイル名                                              | ファイルサイズ       | ダウンロードする            |
| ソフトウェア本<br>体 | EpsonScan2_DS50000_60000_70000_67640_41_Signed.exe | 59,700,976バイト | 使用許諾に同意して<br>ダウンロード |

| E Epson Scan 2(64ビット対応 スキ × +                                                                                                    |                                         |      |    |   |    |      |    |        |               | -   |
|----------------------------------------------------------------------------------------------------|-----------------------------------------|------|----|---|----|------|----|--------|---------------|-----|
| https://www.epson.jp/dl_soft/readme/40045.htm                                                                                                    | -                                       | A    | 5  | 2 | S  | G    | ¢  | Ē      | <u>↓</u>      | স্থ |
| 「エンノノンツル ムマ ノ」にのいて近広するノノトノエノは、以上の木田ツエで反用することで日かにます。                                                                                                    | ダウ                                      | ンロート | 5  |   |    |      | Ľ  | Q      | $\Rightarrow$ |     |
| 使用条件<br>・各ソフトウェア紹介に掲載されている使用条件に合致している。                                                                                                    | EpsonScan2_DS50000_60000_70000_67640_41 |      |    |   |    | -    |    |        |               |     |
| <ul> <li>・他のメディアへの一切の転載を行わない。</li> <li>・各ソフトウェアの対象機種用として使用する。</li> </ul>                                                                                       |                                         |      | 開く |   | 名i | 前を付け | ナて | $\sim$ |               |     |
| <ul> <li>・本ソフトウェアを商行為に使用しない。(レンタル・疑似レンタル行為や第3者へ販売しない。)</li> <li>・各ソフトウェア紹介に記載されている動作環境を有している。</li> <li>・本ソフトウェアにより生じたいかなる損害についてもヤイコーエブソンにその責任を問わない。</li> </ul> |                                         | と見る  | _  |   |    |      |    |        | _             |     |

 ④ ダウンロードした『EpsonScan2\_DS50000\_60000\_70000\_67630\_41\_Signed.exe』を ダブルクリックします。

| ↓ ○ ■ =  ダウンロード                            | _                                                                           |                                 |                                                                     |                 |
|--------------------------------------------|-----------------------------------------------------------------------------|---------------------------------|---------------------------------------------------------------------|-----------------|
| ノンイル ホーム 共有 表                              | ホ<br>■ 特大アイコン ■ 大アイコン ■ 中アイコン ^<br>■ 小アイコン ■ 一覧 ■ 詳細 ・<br>■ 並べて表示 ■ コンテンツ ▼ | □ グループ化・<br>並べ替え □ 列の追加・        | □ 項目チェックボックス<br>□ ファイル名拡張子<br>□ □ □ □ □ □ □ □ □ □ □ □ □ □ □ □ □ □ □ | またした項目を<br>オプショ |
| ペイン                                        | レイアウト                                                                       | 現在のビュー                          | 表示/非表示                                                              | 32/1/0/201      |
| ← → × ↑ 🕹 > PC > ≶                         | ウンロード                                                                       |                                 |                                                                     |                 |
| ,<br>📌 クイック アクセス                           | 名前                                                                          | 更新日時                            | 種類                                                                  | サイズ             |
| <ul> <li>デスクトップ</li> <li>ダウンロード</li> </ul> | ◇ 今日 (1) 疑 EpsonScan2_DS50000_60000_70000_67640                             | _41_Signed.exe 2024/03/11 11:20 | アプリケーション                                                            | 58,302 KB       |

⑤ 以下の画面が表示されたら『はい』をクリックします。

| <sup>ユーザー アカウント制御</sup> ×<br>このアプリがデバイスに変更を加えることを許可します<br>か?                                                                 |
|----------------------------------------------------------------------------------------------------|
| EpsonScan2_DS50000_60000_70000_67630_<br>41_Signed.exe<br>確認済みの発行元: SEIKO EPSON CORPORATION<br>ファイルの入手先: このコンピューター上のハード ドライブ |
| 詳細を表示<br>はい いいえ                                                                                                    |

⑥ 以下の画面が表示される為、『次へ』をクリックします。

| Epson Scan 2 セットアップ                                                    | $\times$ |
|------------------------------------------------------------------------|----------|
| このセットアッププログラムはEpson Scan 2をコンピューターにインストール<br>ます。次へを押してインストールを開始してください。 | ե        |
|                                                                        |          |
|                                                                        |          |
|                                                                        |          |
|                                                                        |          |
| キャンセル 次へ                                                               |          |

⑦ ソフトウェア使用許諾の画面が表示される為、『仕様規約に同意して、セットアップを続けます』に チェックを入れ、『次へ』をクリックします。

| Epson Scan 2 セットアップ                                                                                                    |                                                                                      | $\times$                                |
|----------------------------------------------------------------------------------------------------|--------------------------------------------------------------------------------------|-----------------------------------------|
| 次の使用約款をお読みください。セ<br>同意する必要があります。PageDo                                                                                            | ットアップを続けるためには<br>wnキーで下にスクロールで                                                       | 使用約款に<br>できます。                          |
| ソフトウェア使用許諾契約書<br>お客様へ:この製品をインストール。<br>ア使用許諾契約書を慎重にお読<br>お客様の居住地がアメリカ合衆国<br>用許諾契約書の第19条から第2<br>22条には、紛争の際に、お客様は<br>において投済を求める権利が制限 | または使用する前にこのソ<br>みください。<br>内である場合、このソフト<br>3条がお客様に適用され。<br>、裁判官や陪審の前でま<br>され、集団訴訟または集 | <br>フトウェ<br>ウェア使<br>ます。第<br>戦判所<br>団(仲裁 |
| この トラナン(由キサンとアダン) 生 (中国) チョン(セントン) この トラナン(由キサンとアダン) 生 (中国) チョン(セントアッ)                                                            | されたしいより。の<br>> +75年日11日キレーへいてか<br>プを続けます。                                            | ☆***115日<br>☆****                       |
|                                                                                                    | キャンセル                                                                                | 次へ                                      |

⑧ 暫くすると以下の画面が表示されるため、終了をクリックします。

| Epson Scan 2 セットアップ                                                           | $\times$ |
|-------------------------------------------------------------------------------|----------|
| Epson Scan 2のインストールが完了しました。終了ボタンを押した後、<br>ニュアルの説明にしたがってスキャナーをコンピューターに接続してください | ہ<br>ک   |
|                                                                               |          |
|                                                                               |          |
|                                                                               |          |
| 終了                                                                            |          |

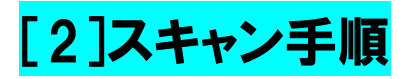

① 原稿ガラスもしくは原稿送り装置に紙をセットします。

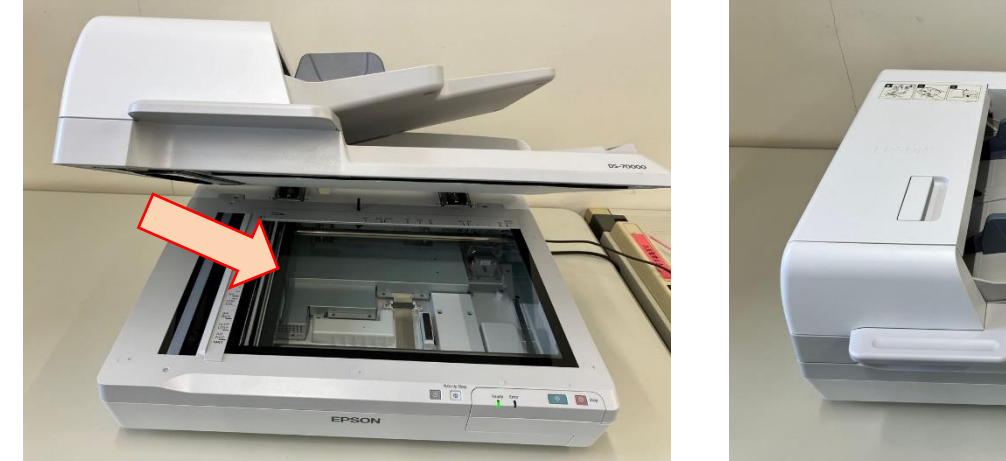

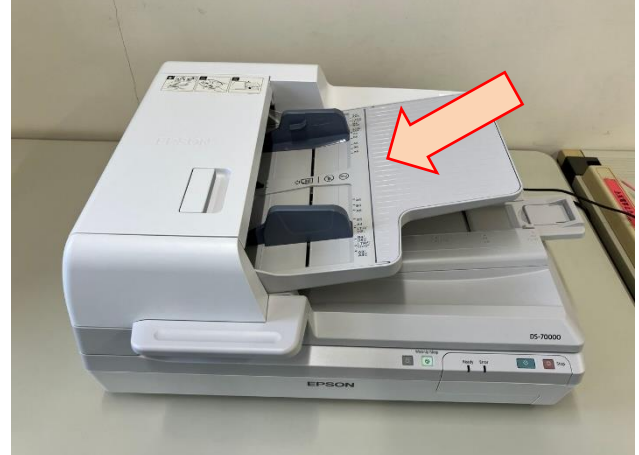

② 『EpsonScan2』を起動します。

| E        |                         |
|----------|-------------------------|
|          | EPSON                   |
|          | Epson Scan 2            |
| <b>E</b> | Epson Scan 2ユーティリティー    |
| М        |                         |
| 0        | Microsoft Edge          |
|          | Microsoft Store<br>システム |
| •        | Microsoft To Do         |
| 0        |                         |
| •        | skytest                 |
|          | Q 検索                    |

③ 以下の画面が表示される為、『保存場所』を任意の場所に指定し、『スキャン』をクリックすると画像が保存されます。

| 0            |       |          |        |          |       |     |               |
|--------------|-------|----------|--------|----------|-------|-----|---------------|
| Epson Scan 2 |       |          |        |          | —     | D   | ×             |
| スキャナー:       | EPSO  | N DS-500 | 00/600 | 00/70000 | (USB) |     | ~             |
| お気に入り設定:     | 現在の   | 設定       |        |          |       |     | ~             |
| モード :        | ドキュメ  | ントモード    |        |          |       |     | ~             |
| 基本設定 拡張設定    |       |          |        |          |       |     |               |
| 取り込み         | 装置:   | 自動検知     | 60     |          |       |     | ~             |
| 読み耳          | 20面:  | 片面       |        |          |       |     | $\overline{}$ |
| 原稿           | サイズ:  | 自動検知     | 60     |          | ~     |     | 2             |
| イメージ         | タイプ:  | モノクロ     |        |          |       |     | $\overline{}$ |
| 角罕           | ·像度:  | 200      | ~      | dpi      |       |     | _             |
| 見出り合         | うわせ:  | なし       |        |          |       |     | $\sim$        |
|              | 回転:   | 0°       |        |          |       |     | ~             |
| 書類の傾き        | 補正:   | なし       |        |          |       |     | ~             |
|              |       | □スキャ     | ン後にペ   | ージを追力    | □•編集  |     | _             |
| 白紙ページ        | 除去:   | なし       |        |          |       |     | ~             |
| 重送           | 検知:   | なし       |        |          |       |     | $\overline{}$ |
|              |       |          |        |          |       |     | _             |
|              |       |          |        |          |       |     |               |
|              |       |          |        |          |       |     |               |
|              |       |          |        |          |       |     |               |
|              |       |          |        |          |       |     |               |
|              |       |          |        |          |       |     |               |
|              | PDF   |          |        |          |       |     |               |
| 1本1チノバイル名:   | img20 | 240308_  | 150623 | 08.pdf   |       |     | ~             |
| 1木1子4易州1:    | ドキュメ  | シト       | ſ      |          |       |     | ~             |
| <b>?</b>     |       |          | プ      | レビュー     |       | スキャ | rγ            |